## جهت ثبت نام در سایت رسا مراحل زیر را مطابق عکس دنبال نمایید

۱- وارد سایت رسا شوید

Rasatpa.ir .a

| ← → C (asatpair) o/login , مرحله اول ,                                                                          | · · · ·                                                        | B :       |
|----------------------------------------------------------------------------------------------------|----------------------------------------------------------------|-----------|
| 😒 212.16.90.38/bimesi 🔇 دورو د 🛐 PayvastERP 💽 بانکداری اینترنتی بانک 🗞 خانه - برتال بیمه معلم 🚱 استهاب 👔 Downlo | بيمه معلم 🤣 صفحه اصلی 🦪 All E 📋 All E                          | Bookmarks |
|                                                                                                    |                                                                | ^         |
|                                                                                                    |                                                                |           |
| $\bigcap \stackrel{v}{\leftarrow} \bigcap$                                                                      |                                                                | - 1       |
|                                                                                                    |                                                                | - 1       |
|                                                                                                    | HEALTH • INSURANCE • SOLUTION                                  | - 1       |
|                                                                                                    | ای ورود به سامانه لطفا نام کاربری و کلمه عبور خود را وارد کنید | برا       |
|                                                                                                    |                                                                |           |
|                                                                                                    | بیمه در                                                        | - 1       |
| E                                                                                                    | نام کاربری                                                     | - 1       |
| بيمه در                                                                                                    |                                                                | - 1       |
|                                                                                                    | قلمه عبور                                                      | - 1       |
| المحتل جريحانده كالمعالط هام كالبصر                                                                             | ورود                                                           | - 1       |
| مورد نیاز کاربران ستادی شرکت های بیمه گر.<br>مورد نیاز کاربران ستادی شرکت های بیمه گر.                          |                                                                | - 1       |
| شعب و نمایندگی های آنها در حوزه بیمه های<br>د داد. از عبال عبال محت و دخش عام او دا                             | ايجاد حساب بازيابي كلمه عبور                                   | - 1       |
| درمن است. از مهمترین بخس مدی این پس<br>می توان به مدیریت اطلاعات بیمه گزاران،                                   | کاربری                                                         | - 1       |
| اطلاعات قراردادهـای درمان، طرح ها و                                                                             |                                                                |           |
| محصولات، مدیریت اطلاعــات سازمــان بیــمه<br>گــــــــــــــــــــــــــــــــــ                                |                                                                |           |
| در، مدیریت بیمه مددان، مدیریت مالی                                                                              |                                                                | -         |

۲- درپایین صفحه ایجاد حساب کاربری را انتخاب نمایید

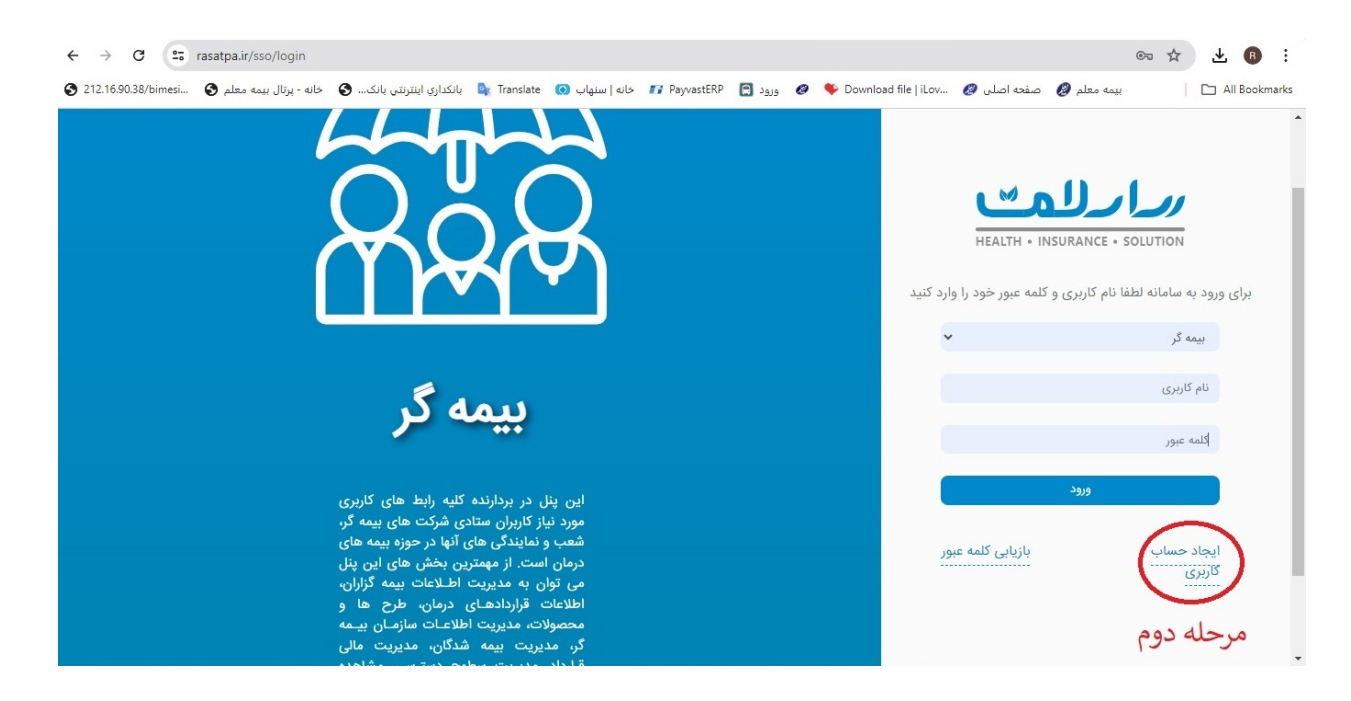

۳- وارد صفحه حساب کاربری می شوید:

a. کد ملی خود را در فیلد مربوطه وارد نمایید b. تاریخ تولد را صورت سال – ماه – روز به صورت کامل در فیل تاریخ تولد وارد نمایید c. کد امنیتی داخل کادر را وارد نمایید d. دکمه استعلام را بزنید

| 212 16 00 20 (him ori |                          | A di malaldi             | Translate (2) 1 - 1 - 1    |              |              | Developed file Liles | <b>1</b>    |                  |               |          |
|-----------------------|--------------------------|--------------------------|----------------------------|--------------|--------------|----------------------|-------------|------------------|---------------|----------|
| 12.16.90.38/bimesi    | خانه - پرتال بیمه معلم 🕑 | بالكداري اينترنتي بالک 🚱 | خانه   سنهاب 💽 Iranslate 😧 | PayvastERP   | ا 🔶 🤣 ورود   | Download file   iLov | صفحه اصلی 🤣 | بيمه معلم 💋      |               | ] All Bo |
|                       |                          |                          | e                          | برارلم       |              |                      |             |                  |               |          |
| distut                |                          |                          |                            |              |              |                      |             |                  |               |          |
|                       |                          |                          |                            |              |              |                      |             |                  |               |          |
|                       |                          |                          |                            |              |              |                      |             |                  | ثبت نام       |          |
|                       |                          |                          |                            |              |              |                      |             |                  | المخمر المخمر |          |
|                       |                          |                          |                            |              |              |                      |             |                  |               |          |
|                       |                          |                          |                            |              |              |                      | فارجه       | نقیقی () اتباع « | > ()          |          |
|                       |                          |                          |                            |              |              |                      |             |                  | A             |          |
|                       |                          |                          |                            |              | -            |                      |             | حص               | اطلاعات س     |          |
|                       | × .1.                    | :                        |                            | 1.7 - 17     | تاريخ تولد * |                      | 1.1.        |                  | کد ملی        | 2        |
|                       | ماييده                   | رف نامل وارد د           | صحيح رابه صو               | - تاريخ تولد | -yiyyy/mm/aa | ، نمایید             | فود را وارد | دد ملي <         | - 1           |          |
|                       |                          |                          |                            |              | $\sim$       |                      |             | 0                | کد امنیتی     | 5        |
|                       |                          |                          | استعلام را بزنید           | ٢- دكمه      | استعلام Q    | Sew.                 | Snw         | را وارد زمانی    | د امنیت       | 5-1      |
|                       |                          | نام خانوادگی *           |                            |              | نام*         | - 0.,                |             |                  | تاريخ تولد *  |          |
|                       |                          |                          |                            |              |              |                      |             | уууу             | /mm/dd        |          |
|                       |                          |                          |                            |              |              |                      |             |                  |               |          |
|                       |                          | شماره شناسنامه *         |                            |              | جنسیت *      |                      |             |                  | نام پدر *     |          |
|                       |                          |                          |                            |              |              |                      |             |                  |               |          |

- ۴- در صورتی که اطلاعات فوق به صورت صحیح وارد شده باشد در فیلدهای پایین مشخصات بیمه شده قابل رویت می
  باشد
  - a. آدرس و اطلاعات تماس را در قسمت مربوطه قابل مشاهده و اصلاح مي باشد.
  - b. در قسمت پایین صفحه اطلاعات کاربری که بعدا بتوانید از طریق آن وارد سایت شوید را وارد نمایید.

|                                                   | لمت                                                                                 | درار                                                                                                |                                                                                                    |
|---------------------------------------------------|-------------------------------------------------------------------------------------|----------------------------------------------------------------------------------------------------|----------------------------------------------------------------------------------------------------|
| ثبت نام                                           | ہای زیر نمایش دادہ می شود                                                           | اطلاعات در فیلدھ                                                                                    |                                                                                                    |
| وادنی *                                           | نام حان                                                                             | نام *                                                                                               | تاريح تولد *                                                                                                    |
| *** ***                                           | مىت                                                                                 | حس*                                                                                                 | 1886/08/19                                                                                                    |
| شناستامه *                                        | شماره                                                                               | جنسیت *                                                                                             | نام پدر *                                                                                                    |
|                                                   |                                                                                     |                                                                                                    |                                                                                                    |
| '<br>ماس در این قسمت قابل ثبت می باشد             | - ۲۸۰<br>تمان <b>کار</b> س و شماره ت                                                | مرد<br>آدرس 🕈 اطلاعات آ                                                                             | مح**<br>تلفن همراه                                                                                                |
| ،<br>ماس در این قسمت قابل ثبت می باشد             | ۲۷۸ -<br>تى <b>س ₪</b> آدرس و شمارە ت                                               | مرد<br>آدرس <del>†</del> اطلاعات                                                                    | مح**<br>تلفن همراه                                                                                                |
| ،<br>ماس در این قسمت قابل ثبت می باشد             | ۲۷۸ می ای ای اورس و شماره ت<br>بل به دریافت ایمیل دارید ایمیل خود را وارد کنید      | مرد<br>الرس ج اطلاعات ا<br>وارد کردن موبایل الزامی است-چنانچه تمایا<br>قابل تنظیم است               | مح**<br>تلفن همراه<br>اطلاعات کاربری جهت ورود به سایت در این قسمت                                                 |
| ،<br>ماس در این قسمت قابل ثبت می باشد             | ماس الله المار م تعلیم المراح ت<br>بل به دریافت ایمیل دارید ایمیل خود را وارد کنید  | مرد<br>الرس ج اطلاعات ا<br>وارد کردن موبایل الزامی است-چنانچه تمایا<br>قابل تنظیم است               | مح**<br>تلفن همراه<br>اطلاعات کاربری جهت ورود به سایت در این قسمت<br>اطلاعات کاربری                               |
| ،<br>ماس در این قسمت قابل ثبت می باشد<br>مه عبور* | ماس ال الدرس و شماره ت<br>ل به دریافت ایمیل دارید ایمیل خود را وارد کنید<br>تگرار ۶ | مرد<br>الرس ج اطلاعات ا<br>وارد کردن موبایل الزامی است-چنانچه تمایا<br>قابل تنظیم است<br>کلمه عبور* | مج**<br>تلفن همراه<br>اطلاعات کاربری جهت ورود به سایت در این قسمت<br>اطلاعات کاربری<br>نام کاربری<br>نام کاربری * |

۵- در مرحله آخر دکمه ثبت نام که به رنگ سبز در بالای صفحه سمت چپ قرارداد دارد را بزنید

۷- پس از انجام مراحل فوق در صورتی که نام کاربری و رمز عبور را ثبت نمودید مجدد وارد صفحه اصلی می شوید

← → C 🖙 rasatpa.ir/sso/login?service=https%3A%2F%2Frasatpa.ir%2Finsurer%2Flogin%2Fcas ∞ ☆ ® : 😧 212169038/bimesi... 😧 حاله ( من الا المرابع المرابع ا All Bookmarks HEALTH . INSURANCE . SOLUTION برای ورود به سامانه لطفا نام کاربری و کلمه عبور خود را وارد کنید ( v بیمه گر انتخاب سامانه بیمه گر مراجع درمانى ارز<mark>يا</mark>ب خسارت بيمه شده بیمه گزار بیمه گر این پنل در بردارنده کلیه رابط های کاربری مورد نیاز کاربران ستادی شرکت های بیمه گر، شعب و نمایندگی های آنها در حوزه بیمه های درمان است. از مهمترین بخش های این پنل ديريت ساز كارتابل حسابدارى کارگزار

۸- دکمه منو کشویی را بزنید

## ۹- بیمه شده را انتخاب نمایید.

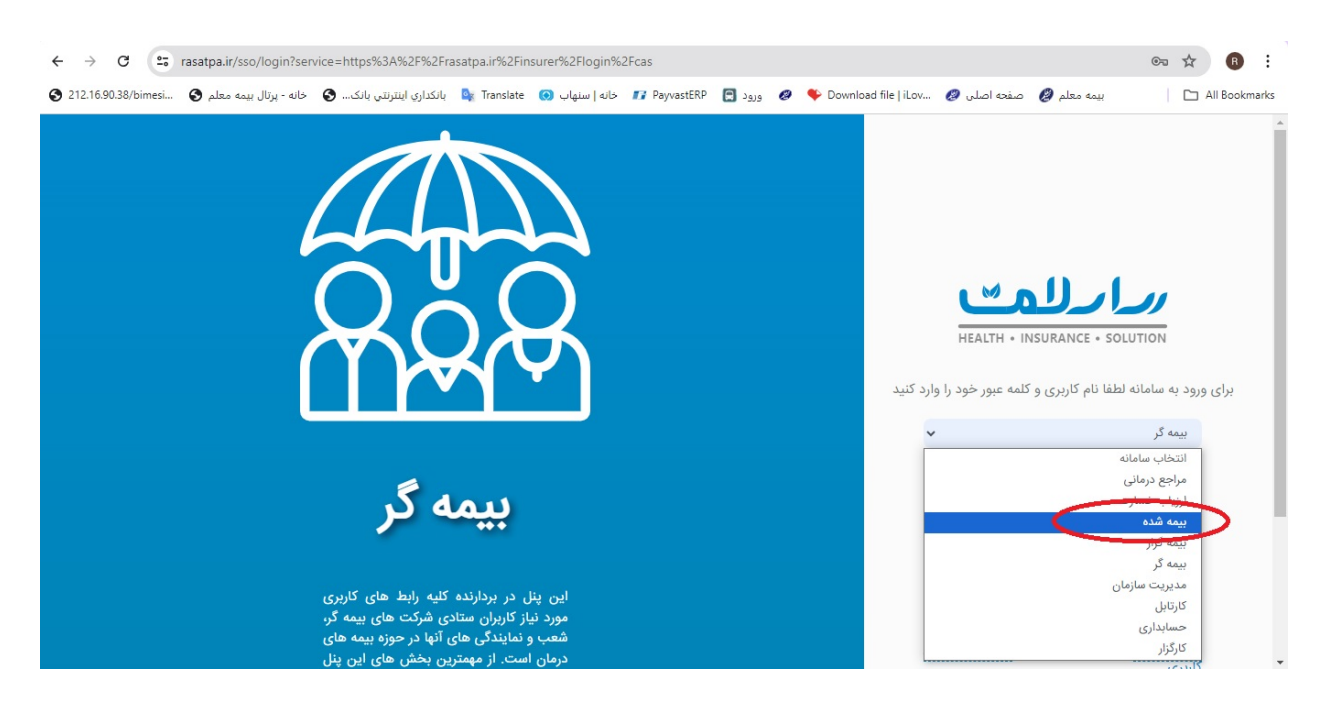

۱۰- نام کاربری و رمز عبوری که در قسمت ثبت نام، ثبت کردید را وارد نماییدو دکمه ورود را بزنید

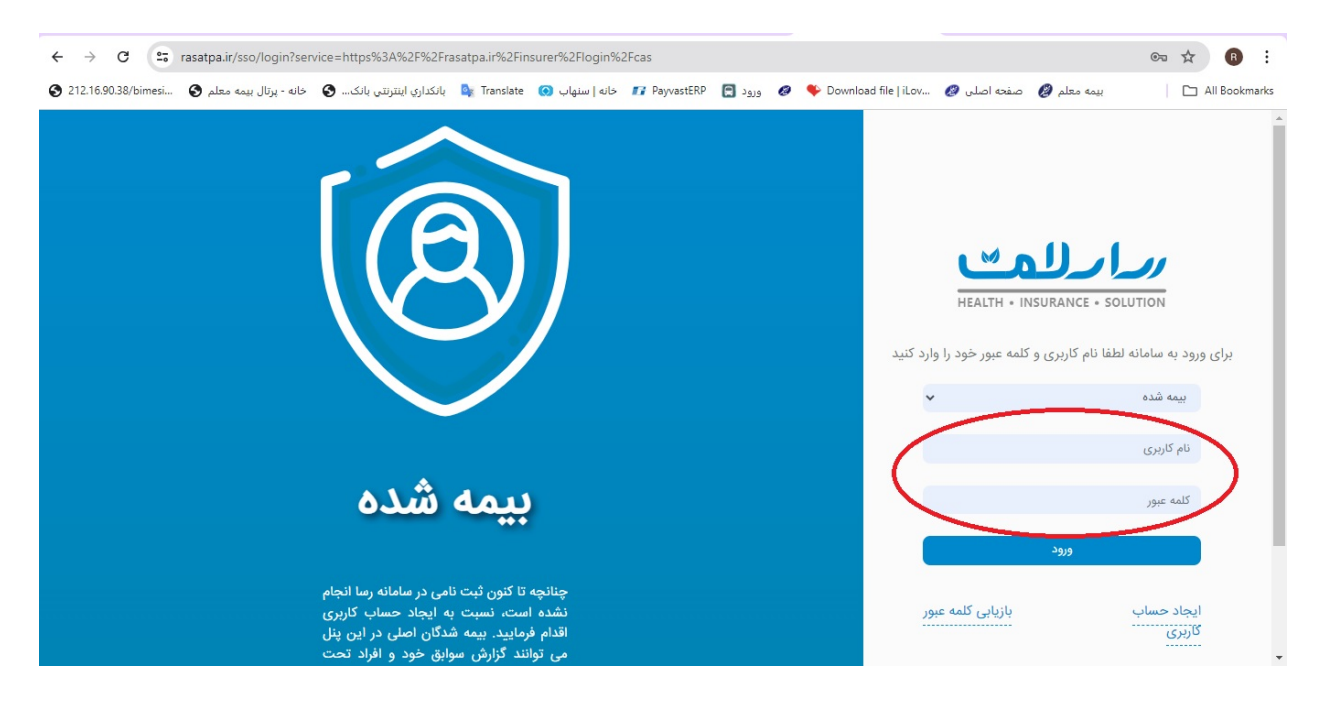